# Guía para dar de baja el Token Itaú Link Empresa

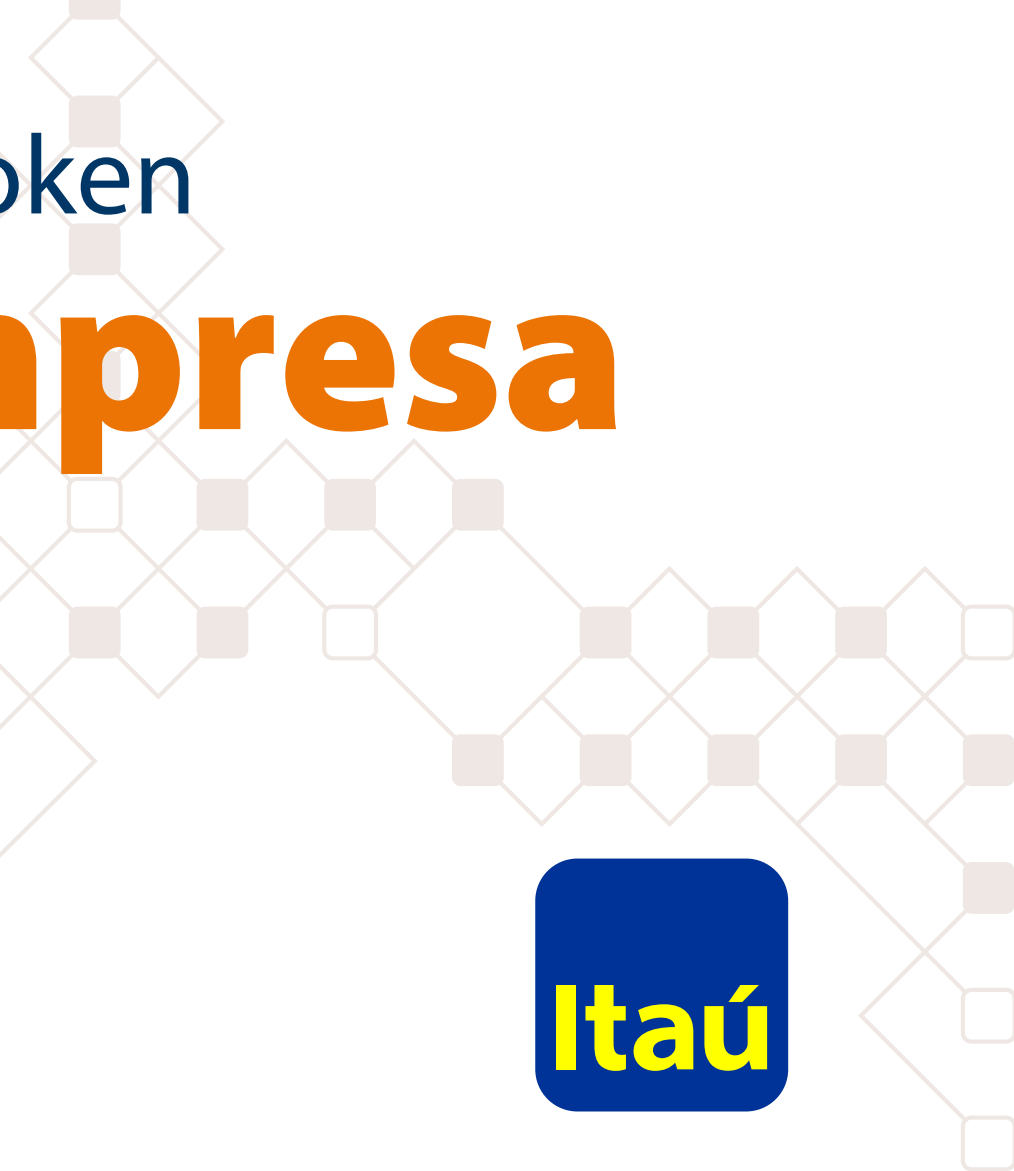

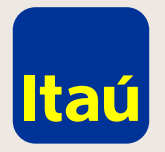

### Itaú Link Empresa / Guía para dar de baja el Token

Ingresá con el usuario administrador y seleccioná la opción Tokens.

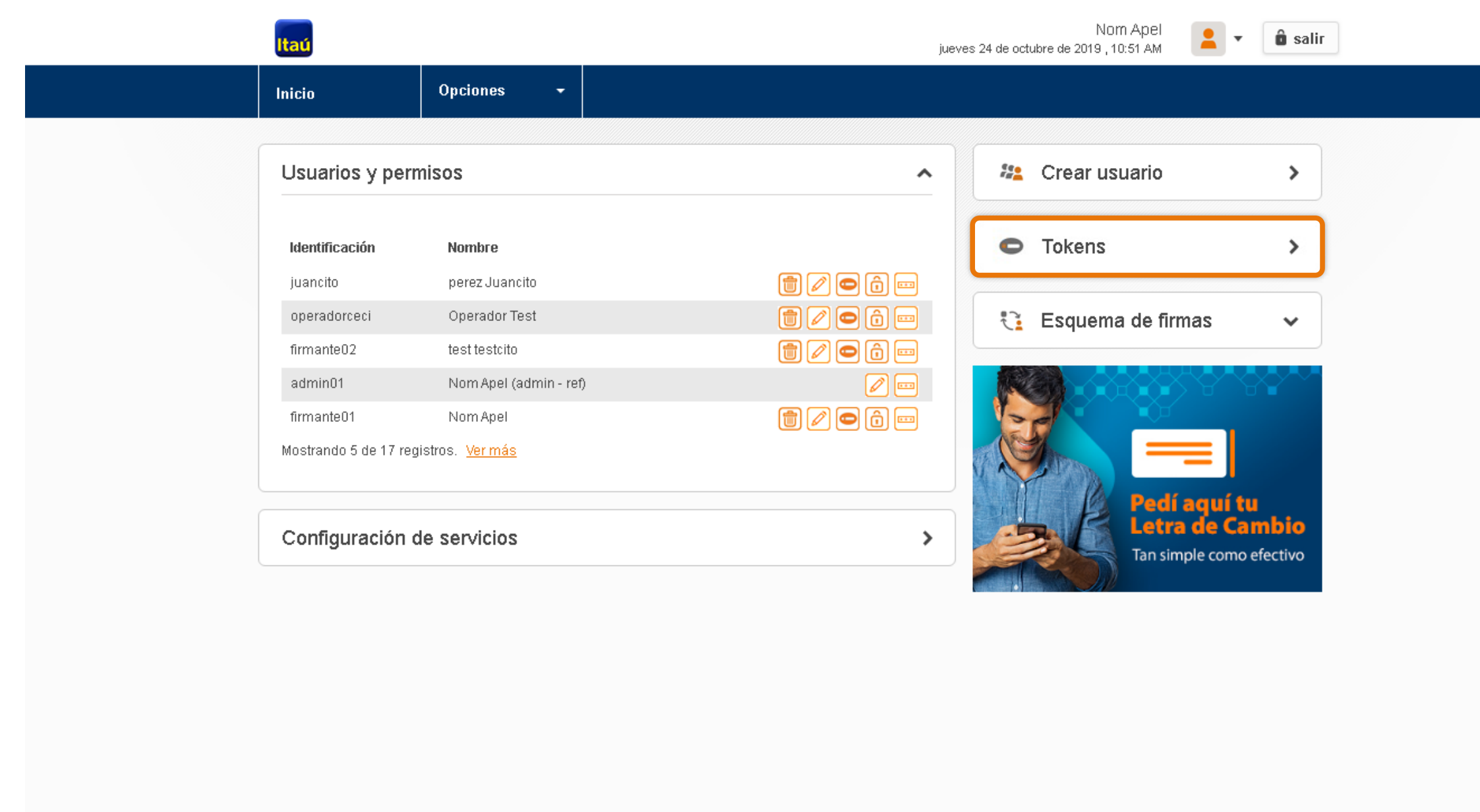

Emergencias Bancarias | Tarifario

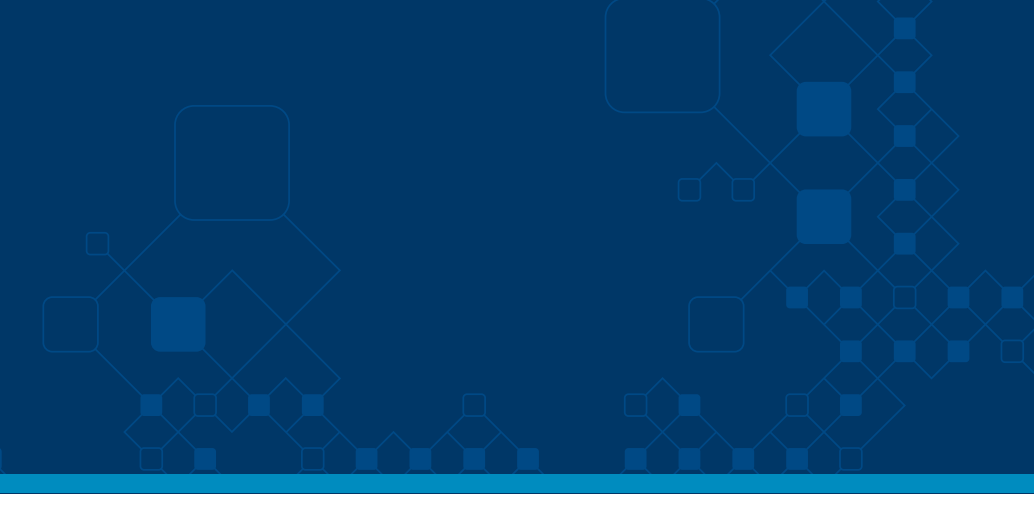

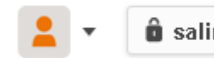

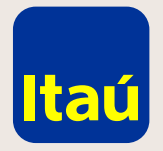

### Itaú Link Empresa / Guía para dar de baja el Token

Seleccioná la opción **Baja de Token del usuario** a cual le vas a dar de baja el token.

| Inicio               |                       | Opci         | iones          | •       |    |              |
|----------------------|-----------------------|--------------|----------------|---------|----|--------------|
| cio > Us<br>Iministr | suarios ><br>ración ( | Administ     | ración (<br>IS | de toke | ns |              |
| Usuario              | 1                     |              |                |         |    | Nro. de toko |
| juancito             | I                     |              |                |         |    | 123456789    |
| operado              | orceci                |              |                |         |    |              |
| firmante             | 902                   |              |                |         |    |              |
| firmante             | 901                   |              |                |         |    |              |
| eugenia              | 9                     |              |                |         |    |              |
| te.st01              |                       |              |                |         |    |              |
| prueba               |                       |              |                |         |    |              |
| operado              | or                    |              |                |         |    |              |
| pidetoke             | en                    |              |                |         |    |              |
| tincho               |                       |              |                |         |    |              |
| test.test            | t                     |              |                |         |    |              |
| m.mart               |                       |              |                |         |    |              |
| luciana              |                       |              |                |         |    |              |
| admin03              | 3                     |              |                |         |    |              |
| Mostrand             | lo 14 de 1            | 4 registros. |                |         |    |              |

Emergencias Bancarias | Tarifario

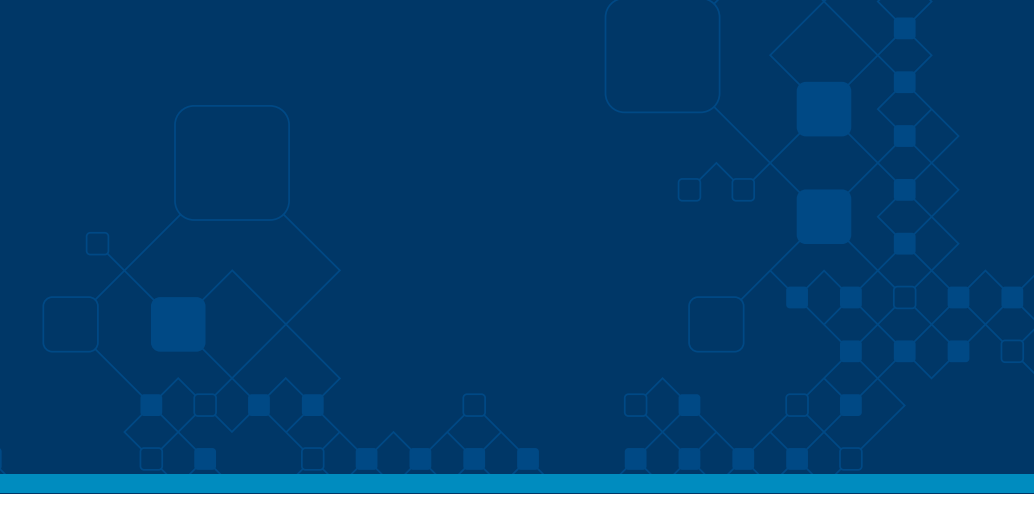

â salir

Nom Apel e octubre de 2019 , 10:53 AM

| <u>ھ</u>   |
|------------|
|            |
|            |
| - <b>-</b> |
| - <b>-</b> |
| ·+)        |
| +          |
| +          |
| +          |
|            |
|            |
|            |
| ••         |
|            |

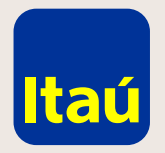

## Itaú Link Empresa / Guía para dar de baja el Token

Confirmá la baja.

| Inic           | cio                                  | Opciones                       | **       | Baja de token                                        | 1                          |
|----------------|--------------------------------------|--------------------------------|----------|------------------------------------------------------|----------------------------|
| Inicio<br>Admi | > <u>Usuarios</u> ><br>inistración d | Administración de<br>le tokens | e tokens | ¿Estás seguro que quieres<br>este token?<br>Cancelar | s dar de baja<br>Confirmar |
| U              | suario                               |                                |          | Nro, de token                                        | -                          |
| jū             | Jancito                              |                                |          | 123456789                                            |                            |
| -ioi           | peradorceci                          |                                |          |                                                      |                            |
| fir            | rmante02                             |                                |          |                                                      |                            |
| fir            | rmante01                             |                                |          |                                                      |                            |
| ei             | ugenia                               |                                |          |                                                      |                            |
| te             | e st01                               |                                |          |                                                      |                            |
| pt             | rueba                                |                                |          |                                                      |                            |
| 01             | perador                              |                                |          |                                                      |                            |
| pi             | idetoken                             |                                |          |                                                      |                            |
| tir            | ncho                                 |                                |          |                                                      |                            |
| te             | estitest                             |                                |          |                                                      |                            |
| -133           | n mart                               |                                |          |                                                      |                            |
| lü             | Jciana                               |                                |          |                                                      |                            |
| a              | dmin03                               |                                |          |                                                      |                            |
| Mo             | strando 14 de 14                     | registros.                     |          |                                                      |                            |

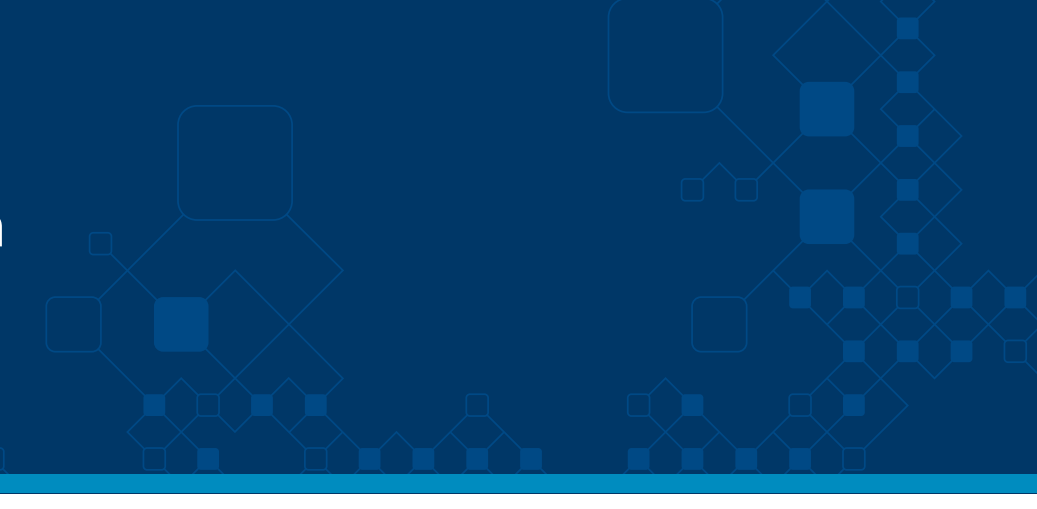

| Nam Apel<br>octubre de 2019 , 10:53 AM | 🚊 🔹 🏛 salir |   |
|----------------------------------------|-------------|---|
|                                        |             |   |
| _                                      | _           | _ |
|                                        |             |   |
|                                        |             |   |
|                                        |             |   |
|                                        |             |   |
|                                        |             |   |
|                                        |             |   |
|                                        |             |   |
|                                        |             |   |
|                                        |             |   |
|                                        |             |   |
|                                        |             |   |
|                                        |             |   |
|                                        | <b>•</b>    |   |
|                                        | æ           |   |
|                                        | <b>.</b>    |   |
|                                        | -+-         |   |
|                                        | <b>E</b>    |   |
|                                        |             |   |
|                                        |             |   |

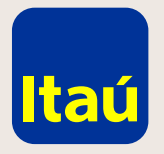

#### Itaú Link Empresa / Guía para dar de baja el Token

Imprimí la solicitud que se descarga automáticamente o seleccioná Clikee aquí si no ha podido desplegar el contrato en pantalla.

Podés enviar la solicitud escaneada por mail firmada por todas las empresas que aparecen en la solicitud. Quien o quienes firman deben tener facultad de retiro y transferencia de fondos sin límite.

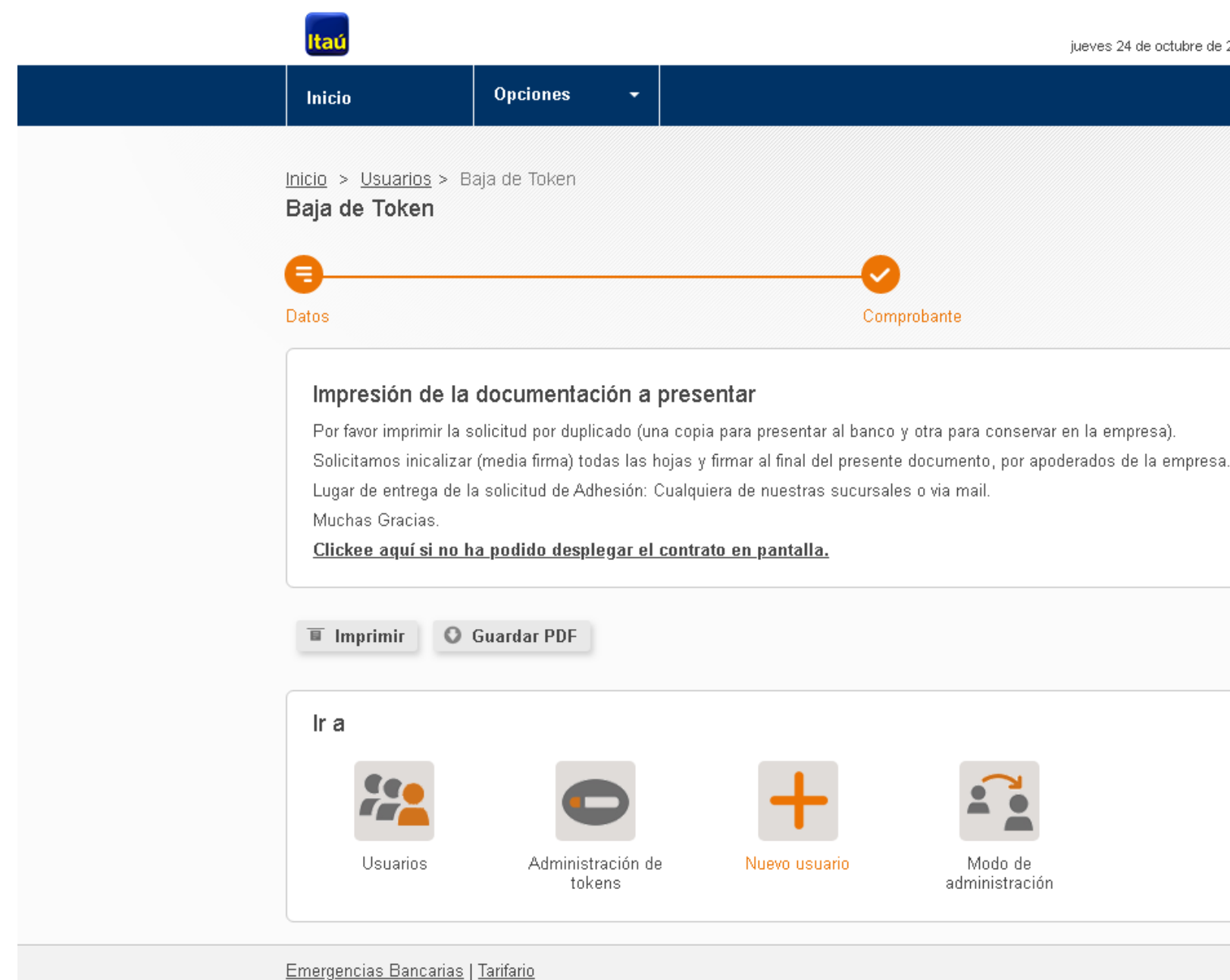

Recordá: Una vez procesada la baja pueden volver a solicitar uno nuevo.

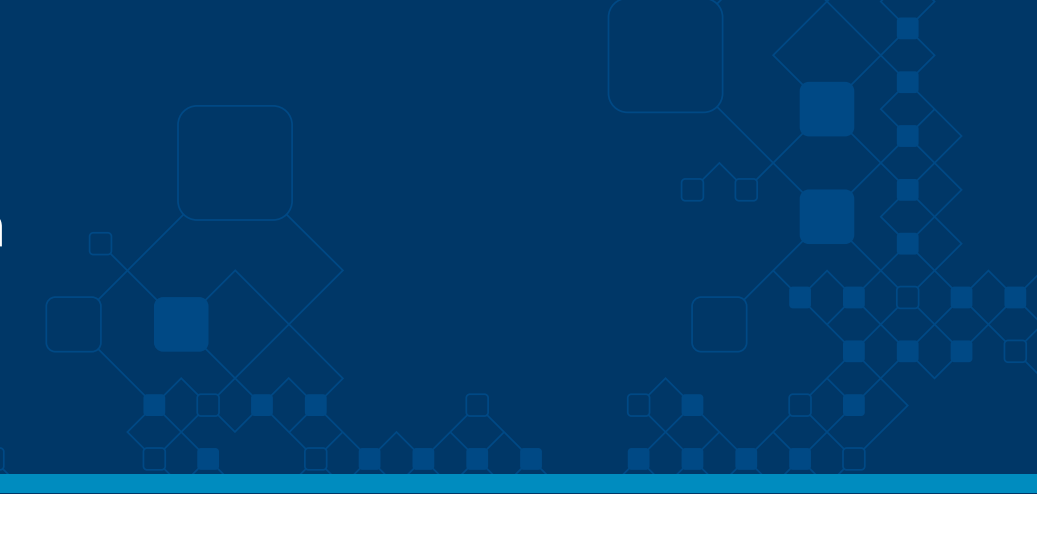

Nom Apel jueves 24 de octubre de 2019, 10:59 AM

â salir

Por asistencia telefónica comunicate al 2917 0557. Muchas gracias

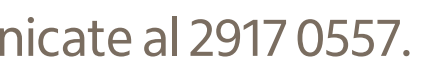

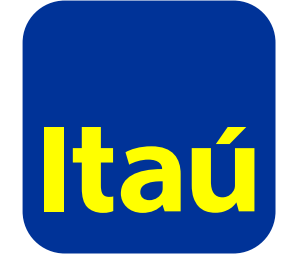